# PTU A500, A550 e A560 – Versão 5.0

| Produto  | : | Microsiga Protheus Plano de | Saúde Versão 11    |   |                   |
|----------|---|-----------------------------|--------------------|---|-------------------|
| Chamado  | : | THELB8                      | Data da publicação | : | 21/01/14          |
| País(es) | : | Brasil                      | Banco(s) de Dados  | : | Todos Relacionais |

# **Importante**

Esta melhoria depende de execução do *update* de base **UPDPLSCA** conforme **Procedimentos para Implementação**.

Implementada com ajuste das rotinas de importação e exportação dos PTU's A500, A550 e A560 (Processo AJIUS) para a versão 5.0.

# Procedimento para Implementação

O sistema é atualizado logo após a aplicação do pacote de atualizações (*Patch*) deste chamado.

# Importante

Antes de executar o compatibilizador **UPDPLSCA** é imprescindível:

- a) Realizar o *backup* da base de dados do produto que será executado o compatibilizador (\PROTHEUS11\_DATA\DATA) e dos dicionários de dados SXs (\PROTHEUS11\_DATA\SYSTEM).
- b) Os diretórios acima mencionados correspondem à **instalação padrão** do Protheus, portanto, devem ser alterados conforme o produto instalado na empresa.
- c) Essa rotina deve ser executada em **modo exclusivo**, ou seja, nenhum usuário deve estar utilizando o sistema.
- d) Se os dicionários de dados possuírem índices personalizados (criados pelo usuário), antes de executar o compatibilizador, certifique-se de que estão identificados pelo *nickname*. Caso o compatibilizador necessite criar índices, irá adicioná-los a partir da ordem original instalada pelo Protheus, o que poderá sobrescrever índices personalizados, caso não estejam identificados pelo *nickname*.
- e) O compatibilizador deve ser executado com a Integridade Referencial desativada\*.

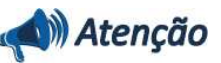

0

Este documento é de propriedade da TOTVS. Todos os direitos reservados

0

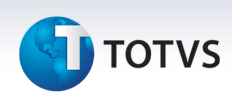

O procedimento a seguir deve ser realizado por um profissional qualificado como Administrador de Banco de Dados (DBA) ou equivalente!

<u>A ativação indevida da Integridade Referencial pode alterar drasticamente o relacionamento entre</u> tabelas no banco de dados. Portanto, antes de utilizá-la, observe atentamente os procedimentos a <u>seguir:</u>

- i. No **Configurador (SIGACFG)**, veja **se a empresa utiliza** Integridade Referencial, selecionando a opção **Integridade/Verificação (APCFG60A)**.
- ii. Se não há Integridade Referencial ativa, são relacionadas em uma nova janela todas as empresas e filiais cadastradas para o sistema e nenhuma delas estará selecionada. Neste caso, E SOMENTE NESTE, não é necessário qualquer outro procedimento de ativação ou desativação de integridade, basta finalizar a verificação e aplicar normalmente o compatibilizador, conforme instruções.
- iii. <u>Se</u> há Integridade Referencial ativa em todas as empresas e filiais, é exibida uma mensagem na janela Verificação de relacionamento entre tabelas. Confirme a mensagem para que a verificação seja concluída, <u>ou</u>;
- iv. <u>Se</u> há Integridade Referencial ativa em uma ou mais empresas, que não na sua totalidade, são relacionadas em uma nova janela todas as empresas e filiais cadastradas para o sistema e, somente, a(s) que possui(em) integridade está(arão) selecionada(s). Anote qual(is) empresa(s) e/ou filial(is) possui(em) a integridade ativada e reserve esta anotação para posterior consulta na reativação (ou ainda, contate nosso Help Desk Framework para informações quanto a um arquivo que contém essa informação).
- v. Nestes casos descritos nos itens "iii" ou "iv", E SOMENTE NESTES CASOS, é necessário desativar tal integridade, selecionando a opção Integridade/ Desativar (APCFG60D).
- vi. Quando desativada a Integridade Referencial, execute o compatibilizador, conforme instruções.
- vii. Aplicado o compatibilizador, a Integridade Referencial deve ser reativada, SE E SOMENTE SE tiver sido desativada, através da opção Integridade/Ativar (APCFG60). Para isso, tenha em mãos as informações da(s) empresa(s) e/ou filial(is) que possuía(m) ativação da integridade, selecione-a(s) novamente e confirme a ativação.

## Contate o Help Desk Framework EM CASO DE DÚVIDAS!

1. Em ByYou Smart Client digite U\_UPDPLSCA no campo Programa Inicial.

# Importante

Para a correta atualização do dicionário de dados, certifique-se que a data do compatibilizador seja igual ou superior a 27/11/2013.

- 2. Clique em **OK** para continuar.
- 3. Após a confirmação é exibida uma tela para a seleção da empresa em que o dicionário de dados será modificado.

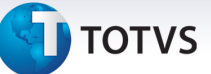

- 4. Ao confirmar é exibida uma mensagem de advertência sobre o *backup* e a necessidade de sua execução em **modo exclusivo**.
- 5. Clique em **Processar** para iniciar o processamento. O primeiro passo da execução é a preparação dos arquivos.

É apresentada uma mensagem explicativa na tela.

- 6. Em seguida, é exibida a janela **Atualização concluída** com o histórico (*log*) de todas as atualizações processadas. Nesse *log* de atualização são apresentados somente os campos atualizados pelo programa. O compatibilizador cria os campos que ainda não existem no dicionário de dados.
- 7. Clique em **Gravar** para salvar o histórico (*log*) apresentado.
- 8. Clique em **OK** para encerrar o processamento.

### Atualizações do compatibilizador

- 1. Criação/Alteração de Campos no arquivo SX3 Campos:
  - Tabela BEJ Itens Autorização Internação

| Campo        | BEJ_TECUTI                                    |
|--------------|-----------------------------------------------|
| Тіро         | Caracter                                      |
| Tamanho      | 1                                             |
| Decimal      | 0                                             |
| Formato      | @!                                            |
| Título       | Tec Utilizad                                  |
| Descrição    | Técnica Utilizada                             |
| Nível        | 1                                             |
| Usado        | Sim                                           |
| Obrigatório  | Não                                           |
| Browse       | Não                                           |
| Opções       | C=Convencional;V=Videolaparoscopia;R=Robotica |
| Val. Sistema | Vazio() .Or. Pertence('CVR')                  |
| Help         | Informe o código da técnica utilizada.        |

| Campo   | BEJ_REFFED |
|---------|------------|
| Тіро    | Caracter   |
| Tamanho | 30         |

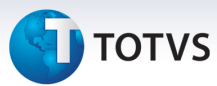

| Decimal     | 0                                                           |
|-------------|-------------------------------------------------------------|
| Formato     | @!                                                          |
| Título      | Cód.Ref.Fab                                                 |
| Descrição   | Cod.Refer.Fabr.EDI                                          |
| Nível       | 1                                                           |
| Usado       | Sim                                                         |
| Obrigatório | Não                                                         |
| Browse      | Não                                                         |
| Opções      |                                                             |
| When        | P090PTUGEN('2')                                             |
| Help        | Informe código de referência EDI do material no fabricante. |

## • Tabela BIY – Tipos de Saída

| Campo       | BIY_CODEDI            |
|-------------|-----------------------|
| Тіро        | Caracter              |
| Tamanho     | 2                     |
| Decimal     | 0                     |
| Formato     | @!                    |
| Título      | Cód. EDI              |
| Descrição   | Código EDI            |
| Nível       | 1                     |
| Usado       | Sim                   |
| Obrigatório | Não                   |
| Browse      | Não                   |
| Help        | Informe o Código EDI. |

## • Tabela BA8 – Tabela Dinâmica de Eventos

| Campo     | BA8_UNMEDI         |
|-----------|--------------------|
| Тіро      | Caracter           |
| Tamanho   | 3                  |
| Decimal   | 0                  |
| Formato   | @!                 |
| Título    | Un.Med.EDI         |
| Descrição | Cod.Unidad.Med.EDI |
| Nível     | 1                  |

# TOTVS

| Usado       | Sim                                                                       |
|-------------|---------------------------------------------------------------------------|
| Obrigatório | Não                                                                       |
| Browse      | Não                                                                       |
| Help        | Informe o código de medida a ser utilizado na geração de arquivos<br>EDI. |

## • Tabela BD5 – Contas Médicas

| Campo       | BA8_LOTEDI                    |
|-------------|-------------------------------|
| Тіро        | Caracter                      |
| Tamanho     | 8                             |
| Decimal     | 0                             |
| Formato     | @!                            |
| Título      | Lote EDI                      |
| Descrição   | Núm. Lote EDI                 |
| Nível       | 1                             |
| Usado       | Sim                           |
| Obrigatório | Não                           |
| Browse      | Não                           |
| Help        | Informe o código do Lote EDI. |

• Tabela BD6 – Eventos das Contas Médicas

| Campo       | BD6_LOTEDI                    |
|-------------|-------------------------------|
| Тіро        | Caracter                      |
| Tamanho     | 8                             |
| Decimal     | 0                             |
| Formato     | @!                            |
| Título      | Lote EDI                      |
| Descrição   | Núm. Lote EDI                 |
| Nível       | 1                             |
| Usado       | Sim                           |
| Obrigatório | Não                           |
| Browse      | Não                           |
| Help        | Informe o código do Lote EDI. |

# 🕤 τοτνς

| Campo       | BD6_REFFED                                                  |
|-------------|-------------------------------------------------------------|
| Тіро        | Caracter                                                    |
| Tamanho     | 30                                                          |
| Decimal     | 0                                                           |
| Formato     | @!                                                          |
| Título      | Cód.Ref.Fab                                                 |
| Descrição   | Cod.Refer.Fabr.EDI                                          |
| Nível       | 1                                                           |
| Usado       | Sim                                                         |
| Obrigatório | Não                                                         |
| Browse      | Não                                                         |
| When        | P090PTUGEN('2')                                             |
| Help        | Informe código de referência EDI do material no fabricante. |

## • Tabela BD7 – Internações

| Campo       | BD7_LOTEDI                    |
|-------------|-------------------------------|
| Тіро        | Caracter                      |
| Tamanho     | 8                             |
| Decimal     | 0                             |
| Formato     | @!                            |
| Título      | Lote EDI                      |
| Descrição   | Núm. Lote EDI                 |
| Nível       | 1                             |
| Usado       | Sim                           |
| Obrigatório | Não                           |
| Browse      | Não                           |
| Help        | Informe o código do Lote EDI. |

• Tabela BE4 – Internações

| Сатро   | BE4_LOTEDI |
|---------|------------|
| Тіро    | Caracter   |
| Tamanho | 8          |
| Decimal | 0          |

# τοτνς

| Formato     | @!                            |
|-------------|-------------------------------|
| Título      | Lote EDI                      |
| Descrição   | Núm. Lote EDI                 |
| Nível       | 1                             |
| Usado       | Sim                           |
| Obrigatório | Não                           |
| Browse      | Não                           |
| Help        | Informe o código do Lote EDI. |

• Tabela BOE – Itens Guia de Honor. Indiv

| Campo        | BOE_TECUTI                                    |
|--------------|-----------------------------------------------|
| Opções       | C=Convencional;V=Videolaparoscopia;R=Robotica |
| Val. Sistema | Vazio() .Or. Pertence('CVR')                  |

# • Tabela BE2 – Autorização e Procedimentos

| Campo       | BD6_REFFED                                                  |
|-------------|-------------------------------------------------------------|
| Тіро        | Caracter                                                    |
| Tamanho     | 30                                                          |
| Decimal     | 0                                                           |
| Formato     | @!                                                          |
| Título      | Cód.Ref.Fab                                                 |
| Descrição   | Cod.Refer.Fabr.EDI                                          |
| Nível       | 1                                                           |
| Usado       | Sim                                                         |
| Obrigatório | Não                                                         |
| Browse      | Não                                                         |
| When        | P090PTUGEN('2')                                             |
| Help        | Informe código de referência EDI do material no fabricante. |

| Campo        | BE2_TECUTI                                    |
|--------------|-----------------------------------------------|
| Opções       | C=Convencional;V=Videolaparoscopia;R=Robotica |
| Val. Sistema | Vazio() .Or. Pertence('CVR')                  |

# 🕤 τοτνς

| Campo       | BQV_REFFED                                                  |
|-------------|-------------------------------------------------------------|
| Тіро        | Caracter                                                    |
| Tamanho     | 30                                                          |
| Decimal     | 0                                                           |
| Formato     | @!                                                          |
| Título      | Cód.Ref.Fab                                                 |
| Descrição   | Cod.Refer.Fabr.EDI                                          |
| Nível       | 1                                                           |
| Usado       | Sim                                                         |
| Obrigatório | Não                                                         |
| Browse      | Não                                                         |
| When        | P090PTUGEN('2')                                             |
| Help        | Informe código de referência EDI do material no fabricante. |

# Importante

O tamanho dos campos que possuem grupo pode variar conforme ambiente em uso.

# 2. Criação de Índices no arquivo SIX – Índices:

| Índice       | BIY                     |
|--------------|-------------------------|
| Ordem        | 4                       |
| Chave        | BIY_FILIAL + BIY_CODEDI |
| Descrição    | Código EDI              |
| Proprietário | S                       |

# Procedimentos para Configuração

1. No **Configurador (SIGACFG)** acesse **Ambientes/Cadastros/Parâmetros (CFGX017)**. Crie o(s) parâmetro(s) a seguir:

| Itens/Pastas | Descrição                                                                                                    |
|--------------|----------------------------------------------------------------------------------------------------|
| Nome         | MV_PLL5681                                                                                                    |
| Тіро         | Caracter                                                                                                    |
| Descrição    | Informe o texto e ser utilizado no registro DS_LINHA referente ao<br>Título de Contestação da NDR ao gerar o PTU A560. |

# ΤΟΤΥΣ

| Itens/Pastas | Descrição                                                                                                    |
|--------------|----------------------------------------------------------------------------------------------------|
| Nome         | MV_PLL5682                                                                                                    |
| Тіро         | Caracter                                                                                                    |
| Descrição    | Informe o texto e ser utilizado no registro DS_LINHA referente ao<br>Título de Contestação da Fatura ao gerar o PTU A560. |

## Procedimentos para Utilização

- 1. No Plano de Saúde (SIGAPLS) acesse Miscelânea/E.D.I./Aplicação Layout (PLSPTUAPL).
- 2. Copie os arquivos **DEO**, **DE1**, **DE3** e **DE9** no diretório indicado na pergunta **Path** ? Na pergunta **Lay-Out**? informar o layout a ser aplicado conforme abaixo:
  - **PTU A500** A500F
  - **PTU A550** A550C
  - **PTU A560** A560B
- 3. Configure os novos campos que serão utilizados na exportação do arquivo PTU A500 nas opções Atualizações / Cadastro Contas / Tipos de Saída (PLSA164).
- Selecione um registro e clique em Alterar. Informe o código indicado no manual do PTU (Tabela O Anexo 1) no campo Cód.Edi (BIY\_CODEDI). Este campo preencherá o registro R502 – Seq. 032 – MOTIVO ENCERRAMENTO.
- 5. Acesse Atualizações/Procedimento/Tb Dinâmica Evento (PLSA140).
- 6. Clique em uma tabela de Materiais ou Medicamentos e acesse a opção **Selecionar.** Selecione um registro e clique em Alterar.
- 7. Preencha os campos: Um.Med.EDI (BA8\_UNMED) Para eventos que possuam unidade de medida.

### Alterações Processo PTU A500:

### Informando o registro CD\_REF\_MATERIAL\_FAB

Ao realizar a solicitação de um evento de OPME Genérico, é necessário informar o código de referência do material no fabricante. Este campo é preenchido na solicitação do procedimento (Liberação, Autorização, Internação e Evolução de Internação) através dos campos **Cod.Ref.Fab** (BE2\_REFFED, BEJ\_REFFED e BQV\_REFFED)

Este campo permite edição somente quando for informado nos campos **Cd. Proc. (BE2\_CODPRO, BEJ\_CODPRO e BQV\_CODPRO)** o procedimento de OPME genérico informado no parâmetro **MV\_PLOPMPT**.

## Importante

Este documento é de propriedade da TOTVS. Todos os direitos reservados.

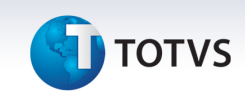

Maiores informações sobre o parâmetro **MV\_PLOPMPT** podem ser encontradas no Boletim Técnico do chamado **TDTLWY - Ptu Online Versão 4.0** 

### Novo campo de Lote

Foram criados, os campos Lote EDI (BD5\_LOTEDI, BD6\_LOTEDI, BD7\_LOTEDI e BE4\_LOTEDI) para gravar a informação dos registros NR\_LOTE do arquivo A500. Nas versões anteriores, o sistema gravava a chave da guia nos campos Nr. Impresso (BD5\_NUMIMP, BD6\_NUMIMP, BD7\_NUMIMP e BE4\_NUMIMP). Como o campo NR\_NOTA aumentou para 20 caracteres (os campos de Nr. Impresso tem 20 caracteres), o sistema passa a gravar o conteúdo do campo NR\_LOTE nos novos campos Lote EDI.

### Novas Sequências DT\_PGTO\_PRESTADOR e DT\_PROTOCOLO

Há dois novos registros no layout A500 que informaremos as informações:

- **DT\_PROTOCOLO** Data do protocolo do prestador. Por padrão o sistema utilizará a data informada no campo **Dt.Analise (BD6\_DTANAL)**.
- DT\_PGTO\_PRESTADOR Data do pagamento ao prestador. Por padrão o sistema utilizará a data informada no campo Dt.Pagto (BD6\_DTPAGT). Caso este campo esteja vazio, o sistema utilizará a data de vigência final (campo Data Final BDT\_DATFIN) do mês de pagamento correspondente.

Caso o usuário queria customizar estas datas, é possível utilizar o ponto de entrada **PLS50008** para esta manipulação.

Parâmetros: Recno do registro BD6 (Eventos das Contas Médicas) correspondente. Tipo: Numérico

**Retorno:** Array contendo: {Data do Protocolo, Data do Pagamento ao Prestador}. **Tipo**: Caracter. Retornar as datas no formato AAAAMMDD.

## Alterações Processo PTU A550

O PTU A550 não teve mudanças significativas para a versão 5.0

## Alterações Processo PTU A560

No PTU A560 temos a inclusão de três novos registros:

- R567 Dados da Credora e da Devedora para Emissão da Nota de Débito
- R568 Dados da Nota de Débito
- R569 Dados da Fatura/NDR Original

# τοτνς

Os três registros serão gerados de maneira automática. A única sequência customizável será **DS\_LINHA** – **Descrição da Linha da Fatura.** 

O conteúdo deste registro será definido nos parâmetros **MV\_PLL5681** e **MV\_PLL5682** que define a Linha de Contestação dos Títulos de **NDR** e **Fatura** respectivamente.

# Importante

O conteúdo deste parâmetro será executado via macro, ou seja, o usuário pode definir uma função genérica ou um código ADVPL nestes parâmetros. Caso o conteúdo retornado seja uma String simples, cadastrar o conteúdo dos parâmetros entre aspas.

Ex: "Retorno Descrição Linha Título NDR"

## Informações Técnicas

| Tabelas Utilizadas    | BIY — Tipos de Saída<br>BA8 — Tabela Dinâmica de Eventos<br>BE2 — Autorização e Procedimentos<br>BEJ - Itens Autorização Internação<br>BQV — Evolução das Diárias<br>BD5 — Contas Médicas<br>BD6 — Eventos das Contas Médicas<br>BD7 — Internações<br>BE4 — Internações<br>B0E — Itens Guia de Honor. Indiv |
|-----------------------|----------------------------------------------------------------------------------------------------|
| Funções Envolvidas    | PLSA094B – Liberação<br>PLSA094A – Autorização Sadt<br>PLSA092 – Internação<br>PLSPTUAPL – Aplicação Lay-out<br>PLSUA500 – Exportação PTU A500<br>PLSEDIA500 – Importação A500<br>PLSUA550 – Exportação PTU A550<br>PLSUA550 – Importação A550<br>PLSUA560 – Exportação A560                                |
| Sistemas Operacionais | Windows/Linux                                                                                                    |

0